## MANUAL USUARIO INTERFAZ CONTABLE DE NÓMINA TZAEJMO Y PARAMETRIZACIÓN TZAPICO

## Procedimiento del usuario:

1. Conectarse a la base de datos DESA colocando la siguiente dirección en un navegador de Internet Explorer.

http://mamon.uninorte.edu.co:7790/forms/frmservlet?config=webutil

usuario: cvitola clave: tempo123 conexión: desa

2. Realizar la parametrización de las cuentas requeridas ingresando a la forma de parámetros de la interfaz contable de nómina – TZAPICO, según indicaciones en la sección de detalle de la prueba. Cuando se termine la parametrización, podrá proceder con el paso 3.

3. Ejecutar la interfaz contable de nómina – TZAEJMO, y escoger el grupo calendario que se requiera (por ejemplo: NOM\_Q2\_JLY\_2016, AUT\_SEPT \_2016). Luego, oprimir el botón "Prueba" y esperar a que el proceso termine y genere el log en la carpeta C:\SOPHIA\INTERFAZ.

4. Informar a DTIC para que genere un archivo con la información dejada por la interfaz, para que el usuario revise los resultados. Después de la revisión del usuario, y que todo esté correcto, se podrá seguir con el paso 5. Si hay alguna falla o inquietud, se debe revisar con DTIC hasta que todo quede correcto.

5. Proceder con los siguientes pasos de la interfaz, ingresando nuevamente a la forma de interfaz contable de nómina – TZAEJMO. Escoger el grupo calendario que se procesó en el paso 3 (por ejemplo: NOM\_Q2\_JLY\_2016, AUT\_SEPT \_2016). Luego, oprimir el botón "Pasar datos". Cuando finalice el paso de datos, oprimir el botón "Finalizar" para terminar el proceso de interfaz.

6. Realizar una revisión del proceso de interfaz ejecutado para el grupo calendario

| Forma                                                                       | Descripción                                                                                                    |  |  |  |  |
|-----------------------------------------------------------------------------|----------------------------------------------------------------------------------------------------|--|--|--|--|
| Forma de<br>parámetros de la<br>interfaz contable<br>de nómina –<br>TZAPICO | Se crea la forma TZAPICO - Forma de parámetros de la interfaz contable de nómina; usa la tabla TZRPICO y es utilizada en la forma de ejecución de la interfaz contable de nómina TZAEJMO.                                                                                                    |  |  |  |  |
|                                                                             | La forma pide los siguientes campos:                                                                                                    |  |  |  |  |
|                                                                             | Cuenta -> Número de cuenta que se va a parametrizar. Al hacer doble clic en el campo, se despliega la lista de valores de las cuentas definidas en BANNER. Si el usuario digita la cuenta, se valida que exista en esta lista.                                                                                                    |  |  |  |  |
|                                                                             | <ul> <li>Fuente -&gt; Tipo de fuente para obtener el tercero, por el cual se va a agrupar en la interfaz contable de nómina para esa cuenta. Se muestra una lista fija, de la cual el usuario escoge lo que se requiera.</li> <li>Las fuentes definidas son:</li> <li>N: Nit fijo,</li> <li>E: Empleado,</li> <li>A: Afiliación empleado.</li> </ul> |  |  |  |  |

| Cód<br>fuen<br>acur<br>Por<br>los c<br>Nit F<br>fuen | go del concep<br>te Nit fijo), cua<br>nular en Nits e<br>ejemplo, cuan<br>onceptos de l<br>ïjo -> Es el nit<br>te es Nit fijo. | nto -> Es<br>ando se<br>específic<br>do se re<br>CBF, Co<br>del terc | s el código d<br>definan vari<br>cos.<br>equiera que e<br>COM, SENA<br>cero que def | lel concepto (no obligatorio<br>os conceptos en una mism<br>en una misma cuenta vaya<br>en sus respectivos Nits.<br>ina el usuario para esa cue | o, variante de la<br>na cuenta, para<br>an acumulados<br>enta, cuando la |
|------------------------------------------------------|----------------------------------------------------------------------------------------------------|----------------------------------------------------------------------|-------------------------------------------------------------------------------------|----------------------------------------------------------------------------------------------------|--------------------------------------------------------------------------|
| Tipo<br>para<br>Los<br>ARL<br>BAN<br>CCC             | Afiliación -> E<br>esa cuenta, o<br>tipos de afiliac<br>: Administrado<br>C: Banco,<br>DM: Caja de co                          | s el tipo<br>uando l<br>ión son<br>ora de ri<br>ompensi              | o de afiliació<br>la fuente es<br>:<br>esgos labora<br>ación familia                | n del empleado definida p<br>Afiliación empleado.<br>ales,<br>ar,                                                                               | or el usuario                                                            |
| FCE<br>EPS<br>AFP                                    | : Fondo de c<br>: Entidad pron<br>: Administrado                                                                               | esantia<br>notora d<br>ora de fo                                     | is,<br>le salud,<br>ondos de pei                                                    | nsión-Solidaridad                                                                                                    |                                                                          |
| Al gu                                                | uardar, el siste                                                                                                    | ema revi                                                             | isa por cada                                                                        | cuenta que:                                                                                                    |                                                                          |
| Si la<br>Si la<br>Si la                              | fuente es N -:<br>fuente es E -:<br>fuente es A -:                                                                             | > sólo s<br>> no se<br>> sólo s                                      | e debe ingre<br>debe ingres<br>e debe ingre                                         | esar el campo Nit fijo<br>ar otro campo<br>esar el campo tipo de afilia                                                                         | ción                                                                     |
| En la<br>cono<br>regis<br>cono<br>inter              | a parametrizad<br>cepto que se g<br>stros de dicha<br>cepto (requerio<br>faz de nómina                                         | ción se o<br>enere e<br>parame<br>lo) para<br>(TZAE                  | debe ingresa<br>en Agatha pa<br>etrización del<br>que el siste<br>JMO).             | ar un registro por cada cue<br>ara los empleados; y cada<br>be tener ingresado dicho c<br>ma sepa cómo se va a act                              | nta y código del<br>uno de los<br>ódigo del<br>umular en la              |
| Archivo                                              | Editar Opciones Bloque Eler                                                                                                    | nento <u>R</u> egistro                                               | Consulta Herramientas A                                                             | lyuda                                                                                                    | ORACL                                                                    |
| ( 🖪 🖉<br>Ma Forma                                    | de parámetros de la interfaz co                                                                                                | ntable de nómina                                                     | TZAPICO 5.3 (DESA) 5/2                                                              | ⊠ [ ¦⊒  ]= [                                                                                                    | energenergenergen 🗹 🗙                                                    |
|                                                      |                                                                                                    |                                                                      |                                                                                     |                                                                                                    |                                                                          |
| Cue                                                  | nta Evente                                                                                                    | Nit Filo                                                             | Código del concento                                                                 | Tipo Afiliación                                                                                                    | Usuario Fecha Actividad                                                  |
| 22050                                                | Afiliación empleado                                                                                                    |                                                                      | LC_AP_SLD_PT                                                                        | EPS: Entidad promotora de salud                                                                                                    | ALRODRIG 25-OCT-2016                                                     |
| 22050                                                | Afiliación empleado                                                                                                    | <u> </u>                                                             | LC_AP_FSP_S                                                                         | AFP:Administradora de fondos de pensión -Solidaridad 💌                                                                                          | ALRODRIG 25-OCT-2016                                                     |
| 22050                                                | Afiliación empleado                                                                                                    |                                                                      | LC_AP_FSP                                                                           | EPS: Entidad promotoro do colud                                                                                                    | ALRODRIG 25-OCT-2016                                                     |
| 22050                                                | Nit fiio                                                                                                    | 890102002                                                            | LC AP CCF                                                                           | Er o. Entidad promotora de Salud                                                                                                    | ALRODRIG 25-0CT-2016                                                     |
| 22050                                                | Nit fijo 🔻                                                                                                    | 899999034                                                            | LC_AP_SENA                                                                          |                                                                                                    | ALRODRIG 25-OCT-2016                                                     |
| 22050                                                | Nit fijo 🔻                                                                                                    | 899999239                                                            | LC_AP_ICBF                                                                          | -                                                                                                    | ALRODRIG 25-OCT-2016                                                     |
| 22050                                                | Afiliación empleado                                                                                                    |                                                                      | LC_AP_ARL                                                                           | ARL:Administradora de riesgos laborales 🔹                                                                                                    | ALRODRIG 25-OCT-2016                                                     |
| 22050                                                | Afiliación empleado                                                                                                    |                                                                      | LC_PG_AFP_EM                                                                        | AFP:Administradora de fondos de pensión -Solidaridad 🔻                                                                                          | ALRODRIG 25-OCT-2016                                                     |
| 22050                                                | Afiliación empleado 🔻                                                                                                    |                                                                      | LC_AP_PNS_PT                                                                        | AFP:Administradora de fondos de pensión -Solidaridad 🔻                                                                                          | ALRODRIG 25-OCT-2016                                                     |
| 23700                                                | Afiliación empleado                                                                                                    |                                                                      | DD_0001                                                                             | EPS: Entidad promotora de salud 🔹                                                                                                    | ALRODRIG 26-OCT-2016                                                     |
| 23700                                                | Afiliación empleado                                                                                                    |                                                                      | LC_PG_EPS_EM                                                                        | EPS: Entidad promotora de salud                                                                                                    | ALRODRIG 25-OCT-2016                                                     |
| 23700                                                | Afiliación empleado                                                                                                    | <u> </u>                                                             | LC_AP_SLD_PT                                                                        | EPS: Entidad promotora de salud                                                                                                    | ALRODRIG 25-OCT-2016                                                     |
| 23700                                                | Atiliacion empleado                                                                                                    | 800102002                                                            | LC_AP_ARL                                                                           | ARL:Administradora de riesgos laborales 🔹                                                                                                    | ALRODRIG 25-OCT-2016                                                     |
| 23701                                                |                                                                                                    | 030102002                                                            | LO_AF_COF                                                                           | ·                                                                                                    | MERODIRIG [20-001-2010]                                                  |
|                                                      |                                                                                                    |                                                                      |                                                                                     |                                                                                                    |                                                                          |

|                                                                         | Se modifica el proceso que genera el botón "Prueba", para que se revise si la cuenta está definida en la forma de parámetros de la interfaz contable de nómina – TZAPICO.                                                                                              |  |  |  |  |  |
|-------------------------------------------------------------------------|----------------------------------------------------------------------------------------------------|--|--|--|--|--|
|                                                                         | Si la cuenta está definida en la parametrización, se revisa si la fuente es:                                                                                                    |  |  |  |  |  |
| Forma de<br>ejecución de<br>interfaz contable<br>de nómina –<br>TZAEJMO | Empleado (E) -> Se acumula por el Pidm del empleado.                                                                                                    |  |  |  |  |  |
|                                                                         | Nit fijo (N) -> Se acumula por el Pidm del Nit definido en la parametrización.                                                                                                    |  |  |  |  |  |
|                                                                         | Afiliación empleado (A) -> Se acumula por el Pidm de la entidad a la que esté afiliado el empleado según el tipo de afiliación definida en la parametrización. Si es Banco, se busca el nit banco asociado al empleado, y se acumula por el Pidm del banco respectivo. |  |  |  |  |  |
|                                                                         | Si la cuenta no está en la parametrización, se acumula por el Pidm del<br>empleado.<br>Si la entidad de afiliación de la parametrización no se encuentra, se acumula por<br>el Pidm del empleado.                                                                      |  |  |  |  |  |
|                                                                         | Los débitos vs créditos se revisan por el ld del empleado.                                                                                                    |  |  |  |  |  |
|                                                                         | Archivo Editar Opciones Bloque Elemento Registro Consulta Herramientas Ayuda<br>C I V I I I I I I I I I I I I I I I I I                                                                                                    |  |  |  |  |  |
|                                                                         | Grupo calendario: NOM_02_JLY_2016                                                                                                    |  |  |  |  |  |
|                                                                         | Prueba Pasar datos Finalizar<br>Avance<br>0% 50% 100%                                                                                                    |  |  |  |  |  |
|                                                                         |                                                                                                    |  |  |  |  |  |